## 德国SITA

# CleanoSpector 表面清洁度仪

## 简版操作说明书

(本说明书由翁开尔公司制作,仅供参考,所有内容以SITA原版英文说明书为准)

### 目录

- 一、基本按键
- 二、工具箱内容
- 三、确定镜头与被测表面的间距(4.7mm)
- 四、表面清洁度仪CleanoSpector的两种测量模式

#### 五、按键菜单详细说明

- 1、主菜单Menu
- 2、Cleanliness模式下的参数设置
- 3、FluoLevel模式下的参数设置

#### 六、开始测量

#### 七、N0、N1校准头

- (一)、介绍
- (二)、N0、N1校准头的作用——检验设备、校准设备
  - 1、检验设备的功能是否正常(Checking)
  - 2、对设备进行校准(Adjustment)

## SITA表面清洁度仪简版操作说明书

-、基本按键

-

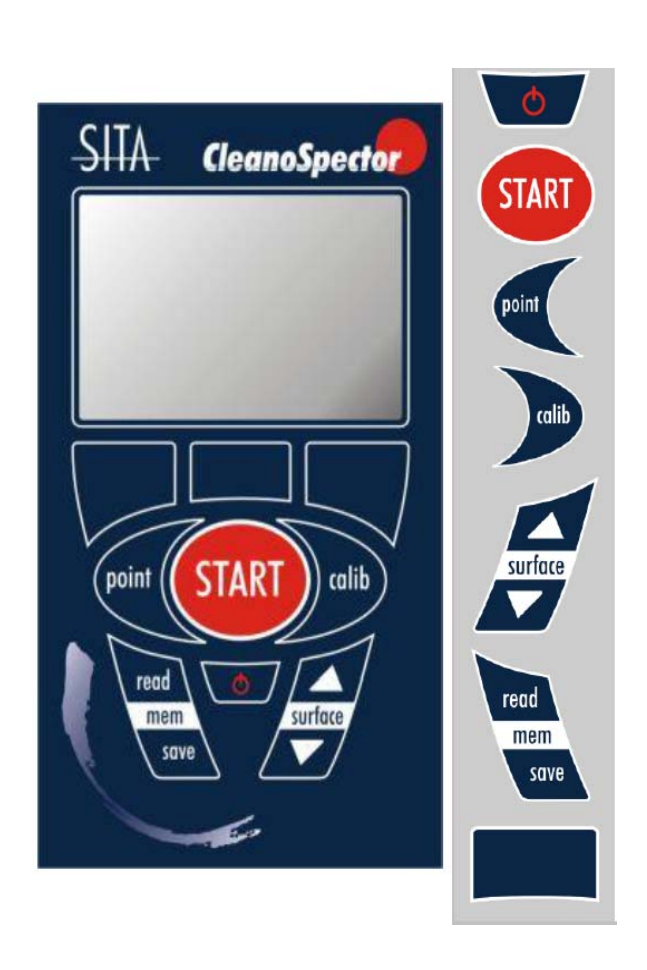

| 基本功能                      | 附加功能                                                                                             |
|---------------------------|--------------------------------------------------------------------------------------------------|
| 开/关机按键,长按<br>2秒           | 按一下返回到上一级菜单                                                                                      |
| 开始或继续测试                   | 返回主界面                                                                                            |
| 开始定位,确定镜<br>头和被测表面的间<br>距 | 用于移动。当需输入数字,按point可将光<br>标移到左边,所选择的数位将变成高亮黑<br>色,此时可以输入更改数字。例如要修改输<br>入确定报警或者警告限制时。              |
| 开始或继续校准                   | 用于移动。当需输入数字,按point可将光标移到右边,所选<br>择的数位将变成高亮黑色,此时可以输入更改数字。例如要<br>修改输入确定报警或者警告限制时。                  |
| 选择上一个表面文<br>件             | \                                                                                                |
| 选择下一个表面文<br>件             | \                                                                                                |
| 读取己存储的测量<br>数据            | 1)跳到下一行<br>2)在需要设置或输入数字时,按read键会跳到<br>最大值处                                                       |
| 保存测量数据                    | <ol> <li>在列表视图中的第一个数据和最后一个数据<br/>之间转变位置的选择。</li> <li>2)在需要设置或输入数字时,按save键会跳到<br/>最小值处</li> </ol> |
| 更改任务(显示符<br>号)            |                                                                                                  |

## 二、工具箱内容

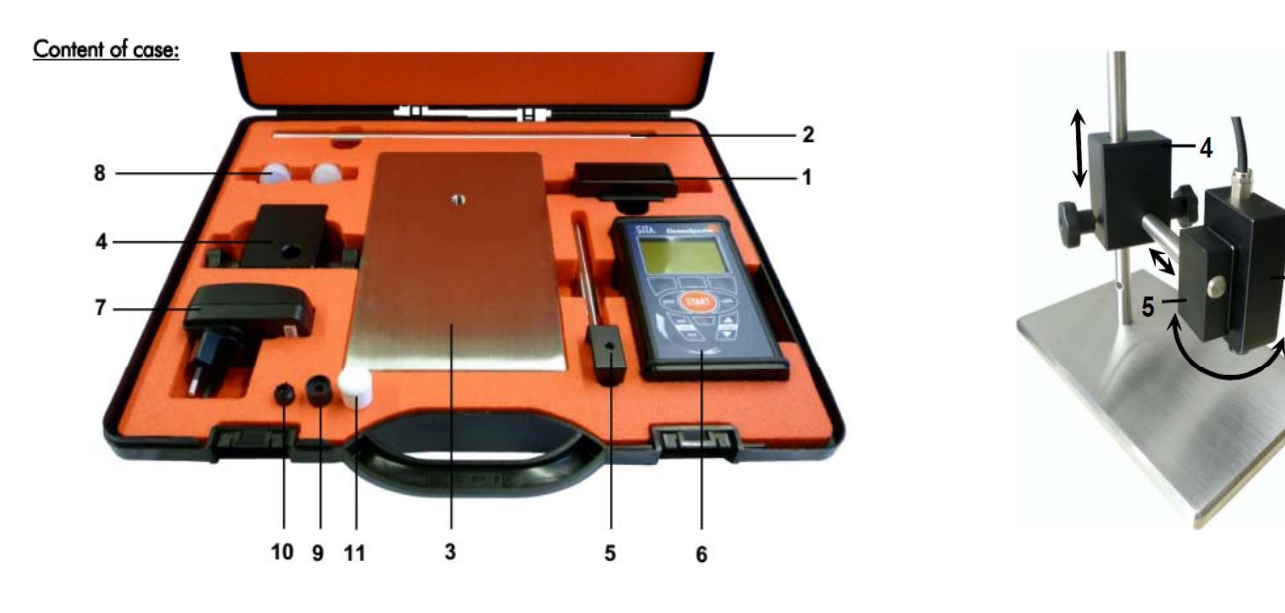

1. 传感器

2. 支架杆

- 3. 支架底座
- 5. 磁性支架
- 7. 电源套装

- 4. 设备支架
- 6. 主体设备(基本单元)
- 8. N0校准头(标配)和N1校准头(可选)

9. 间距器1

10. 间距器2

11. 保护盖

#### 三、确定镜头与被测表面的间距(4.7mm)

#### 1、接触式测量的定距——直接使用间距器

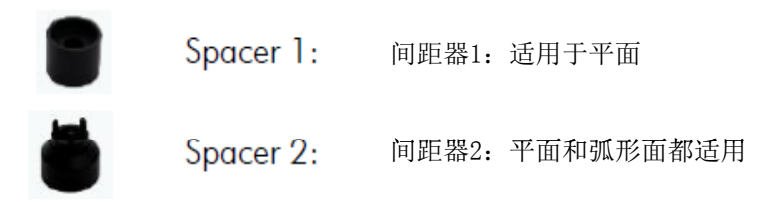

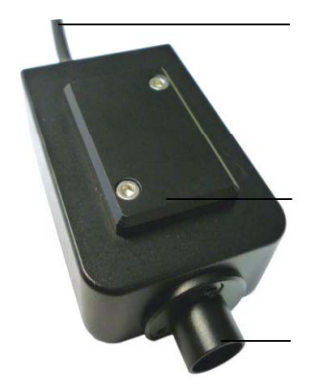

直接旋到镜头上即可

#### 2. 非接触式测量的定距

#### 1) 使用按键point来确定距离

对于非接触式的测定,将镜头和平面之间的距离设置成为4.7毫米。将传感器放在测试点的上面,按下指针键point来开始确定目标点。为了达到最适合的距离,改变平面和镜头支架之间的高度,在按了point之后的有效时间内,使传感器头发射出的红点(如图所示12)在零件表面上达到最小的半径,并固定好传感器的位置(此时传感器与表面的距离为4.7mm)。

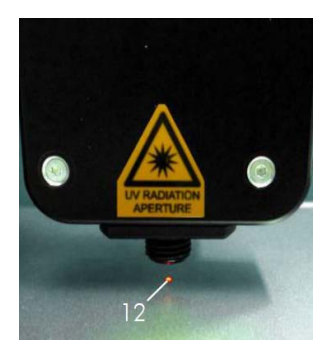

#### 2) 使用间距器确定距离后取下间距器

使用间距器与表面确定好距离并固定好,然后将传感器从带磁力板的磁性支架上拿下来,拧下间距器。重新将传感器放回磁力板。此时镜头与被测表面之间的距离即为4.7mm。

## 四、表面清洁度仪CleanoSpector的两种测量模式

|         | 1、Cleanliness模式                                                                                                    |
|---------|----------------------------------------------------------------------------------------------------|
| 两种测量模式: | 即清洁度模式,它的数值是以%的形式呈现。<br>首先在测量之前,需要标定一个绝对干净的表面(或者手动输入一个标定的数值),作为标杆。设备此时将<br>用做标定的表面定为100%干净。<br>其次开始测量,所有的测量值都是与标杆值(标定值)进行对比,然后转换为%的读数,0%表示非常脏。<br>读数越低,表示越脏;读数越高,表示越干净。<br>2、FluoLevel模式<br>即荧光值模式,以RFU为读数单位。(RFU=Relative Fluorescence Unit 相对荧光单位)<br>不需标定,直接测量。<br>读数越低,表示越干净;读数越高,表示越脏。 |
|         | <b>3、说明</b><br>两种模式,一个需要标定,一个不需要。一个读数越高表示越干净,而一个读数越高标示越脏,相反的。<br>两种模式之间可以建立起一定的联系。                                                                                                    |

## 五、按键菜单详细说明

#### 1、主菜单Menu

| Menu- | profiles –        | r edit           | 编辑     | 编辑表面文件的参数                       |
|-------|-------------------|------------------|--------|---------------------------------|
| 菜单    | 文件                | – new            | 新建     | 新建一个文件                          |
|       |                   | – delete profile | 删除文件   |                                 |
|       |                   | — delete data    | 删除数据   |                                 |
|       |                   | exit             | 退出     |                                 |
|       | device—           | — display        | 显示     | 改变显示屏对比度、亮度或语言(德语或英语)           |
|       | 设备                | – time           | 时间     | 设置数据和内置时间                       |
|       |                   | – battery        | 电池     | 启用或禁用电池充电功能                     |
|       |                   | – user level     | 用户级别   | 选择操作者级别Operator 或管理者级别 Admin    |
|       |                   | ∟ exit           | 退出     |                                 |
|       | —info             |                  | 信息     | 显示主机和传感器的信息                     |
|       | - Checking        |                  | 检查     | 测试传感器的功能是否正常,也即检查设备是否正常(用N0或N1) |
|       | – Adjustme        | nt               | 调校(校准) | 校准表面清洁度仪(用NO和N1)                |
|       | L <sub>exit</sub> |                  | 退出     |                                 |
|       |                   |                  |        |                                 |

#### 2、Cleanliness模式下的参数设置

| Param — average |                  | 平均值         | 假设设置为3,表示同1个扫描点扫描3次(发射出3次光)得出3个数<br>值,再求平均值,这个平均值就作为该点的读值显示出来。(平均基数 |
|-----------------|------------------|-------------|---------------------------------------------------------------------|
| 参数              | — scan points    | 扫描点的个数      | 1个样件上取的扫描点的数量(可取1-32)。                                              |
|                 | — calibr. points | 标定点的个数      | 在Cleanliness模式下(%)标定一个绝对干净的表面时,所取标定点的数量(可取1-32)。                    |
|                 | — warning        | 确定警戒线       |                                                                     |
|                 | — alarm          | 确定报警限       | (图形最小值)                                                             |
|                 | — calibr. value  | 标定值         | 可以不采用一个绝对干净的表面做标定,而是在此直接输入标定的数值,但前提是在此之前已经用Fluolevel的模式检测过绝对干净表面的   |
|                 | — sensitivity    | 敏感度         | 将评估荧光度转化为%清洁度值                                                      |
|                 | — output         | 输出值         | 设置选择输出最小值min、最大值max、平均值 0 或过滤平局值 0*。                                |
|                 | — save           | 如何保存的<br>设置 | 选择设置为自动保存/保存前询问/不保存                                                 |
|                 | 🖵 exit           | 退出          |                                                                     |

#### 说明:

#### sensitivity

敏感度——敏感度有1<sup>~</sup>7个级别可选,1是最低敏感度,7是最高的。出厂默认敏感度值为6(建议不修改此敏感度6,以保持与国内 其他客户的可比性)。在更高的敏感度下,表面上的清洁度有轻微变化就能识别出来。

| 荧光强度  | 清洁度(%) |      |      |      |  |
|-------|--------|------|------|------|--|
| (RFU) | 敏感度6   | 敏感度4 | 敏感度3 | 敏感度2 |  |
| 5     | 79.4   | 95.5 | 97.7 | 98.8 |  |
| 10    | 63     | 91.2 | 95.5 | 97.7 |  |
| 20    | 39.8   | 83.2 | 91.2 | 95.5 |  |
| 35    | 20     | 72.4 | 85.1 | 92.2 |  |

如上表,35 RFU 和 5 RFU,在敏感度6时,他们的%读数差距很大。而在敏感度2,他们的百分比读数差距不大。也就是说,在更高的敏感度下,表面上的清洁度有轻微变化就能识别出来。

敏感度可将荧光度Fluolevel和清洁度Cleanliness(%)两种模式建立起关联。

#### 3、FluoLevel模式下的参数设置

| Param average | 平均值         | 假设设置为3,表示同1个扫描点扫描3次(发射出3次光)得出3个数<br>值,再求平均值,这个平均值就作为该点的读值显示出来。(平均基数 |
|---------------|-------------|---------------------------------------------------------------------|
| sample points | 取样的个数       | 1个样件上取的扫描点的数量(可取1-32)。                                              |
| — output      | 输出值         | 设置选择输出最小值min、最大值max、平均值 0 或过滤平局值 0*。                                |
| — BarMin      | 图形条的最<br>小值 | 确定图形条的报警下限                                                          |
| — BarMax      | 图形条的最<br>大值 | 确定图形条报警上限                                                           |
| — min Warn.   | 警告的最小值      | 确定最小警告值                                                             |
| — max Warn.   | 警告的最大值      | 确定最大警告值                                                             |
| — save        | 如何保存的<br>设置 | 选择设置为自动保存/保存前询问/不保存                                                 |
| └── Fxit      | 退出          |                                                                     |

举例:假设scan point设为5,output输出值设为min,则设备会要求你扫描5个点/次,但设备最后给的数据就是呈现最小值。

### 六、开始测量

#### 1、根据实际情况选择你需要的测量模式。

新建一个文件: Menu->Profiles->OK->New->OK->Cleanliness/FluoLevel/Cancel->OK->(自动进入参数设置)->(进入测量模式)
 打开已有文件:设备面板的surface键,直接按箭头键(上或下),继续按箭头键到你想选择的文件(Surface指清洁度模式的)

2) 打开口有文件: 反奋面极的surface键, 直接按前关键(上以下), 继续按前关键到你想选择的文件(Surface指有洁度模式的 文件)

#### 2、如何设置参数(三种方式)

1)新建一个文件时,会自动进入参数设置。

2) 已选择好文件后,按Param,修改设置参数。

3) Menu->Profiles->OK->Edit->OK->(自动进入参数设置) (此时默认修改你原先已选择的文件)

#### 3、按面板上的start开始测量。

#### 4、测量完毕后(或者打开已有文件)按read键,可查看所测量的数据。

备注: cleanliness模式下,参数设置中output为min时,则当你按read键,你看到的数据就是最小值。(举例:假设scan point 设为5,output输出值设为最小值min,则设备会要求你扫描5个点/次,但设备最后呈现给的数据就是呈现最小值。如果你想要看 扫描的5个点的详细读数,则需按info。)

七、N0、N1校准头

2

#### (一)、介绍

1) 种类: NO和N1

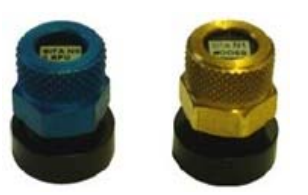

N0校准头(蓝色),为标配

N1校准头(金色),为可选件

2) 安装: 直接用手沿顺时针方向拧入到传感器头(见下图)。在拧入前,确保镜头已经先拧下间距器。使用完校准头后,逆时针旋转就可以将其取出。拧入和旋开SITA校准头都不需要多大的力气。

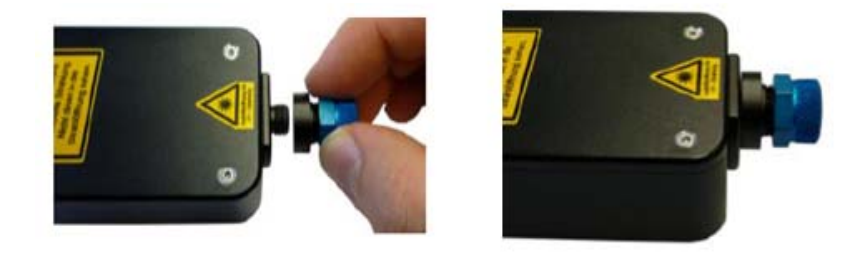

#### (二)、N0、N1校准头的作用——检验设备、校准设备

#### 1、检验设备的功能是否正常(Checking)

使用SITA N0校准头(标准件)和N1(可选件),就可以对SITA 表面清洁度仪进行检验。这个检验的目的是识别镜头上的污染和 测试SITA表面清洁度仪的正常功能。当SITA使用校准头进行检验时,以下影响可以排除:1)光漂白效果;2)定位公差。这保证 了设备可重复性。

1) 用NO校准头检验

步骤: 旋上校准头 (NO)之后, Menu->Checking->OK->(选择行)Check: ··· ->Continue (SITA表面清洁度仪就用NO校准头开始检测。)

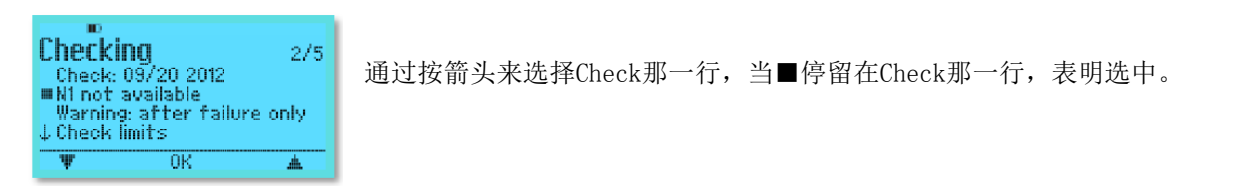

#### 2)用N1校准头检验

步骤: 旋上校准头(N1)之后, Menu->Checking->OK->(选择行)N1(#…) ->Continue (SITA表面清洁度仪就用N1校准头开始检测。)

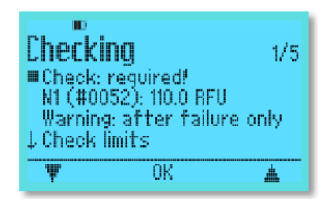

屏幕会显示N1校准头对应的序列号,这里为:#0052

3)检验结果

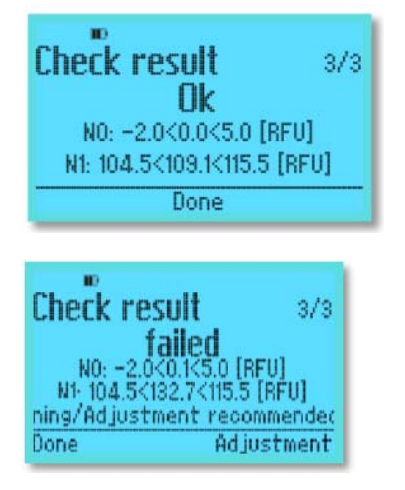

成功 OK

结束, 按Done

#### 失败 failed

结束,按Done。如果想对设备进行校准,直接按Adjustment。 如果用两个校准头得不到想要的测试结果,应该先清洗镜头后重复操作测试。另外注意 不要让SITA校准头受污染。校准头受到污染的话,同样会导致结果不通过。

如果清洗镜头后,测试结果还是不通过,就要对SITA表面清洁度仪的进行校准,此时仍需借助校准头。

#### 2、对设备进行校准(Adjustment)

有了N1或N0校准头,被校正过的传感器头得到的特性曲线才是正确的。为了完全消除测量时的系统误差,就要用SITA N0和N1校准头进行校正。(N1和N0都需要)

1) 用N0进行

步骤: Menu->Adjustment->OK-> Adjustment: … -> 旋上校准头NO -> Continue

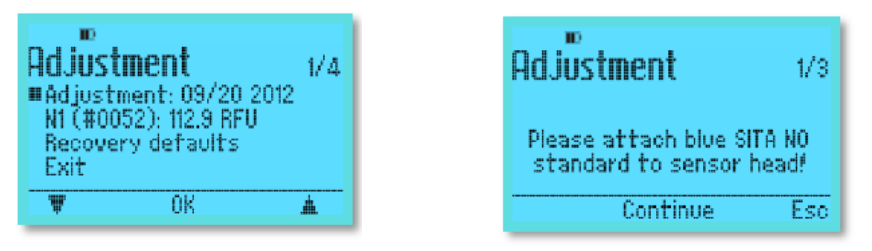

- 2) 用N1进行
- 步骤: Menu->Adjustment->OK-> N1… ->旋上校准头N1 -> Continue

| Adjustment                                               | 2/3               |
|----------------------------------------------------------|-------------------|
| Please attach golden 9<br>standard (#0052) to s<br>head! | SITA N1<br>Sensor |
| Continue                                                 | Esc               |

3) 校准结果

| Adjustment resul    | t 3/3 |
|---------------------|-------|
| Adjustment complete | edf   |
| Saving              | Abort |

| 成功 Adjustment co | mpleted! |
|------------------|----------|
|------------------|----------|

按saving键完成校准。

按Abort终止校准。

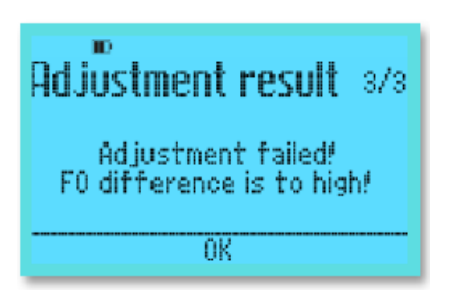

#### 失败 Adjustment failed!

按0K退出。

校准失败, 需先清洁镜头, 然后再重新校准。